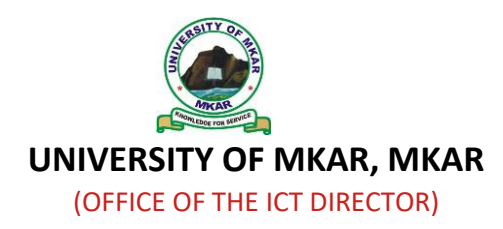

## PROCEDURE FOR FEE PAYMENT AND COURSE REGISTRATION

The procedure below shows both new and returning undergraduate students how to pay fees online and complete course registration on the portal at https://ugpayment.umm.edu.ng

## UNDERGRADUATE STUDENT COURSE REGISTRATION PROCEDURE

1. Launch any browser of your choice and type <u>https://ugpayment.umm.edu.ng</u> in the address bar and press enter

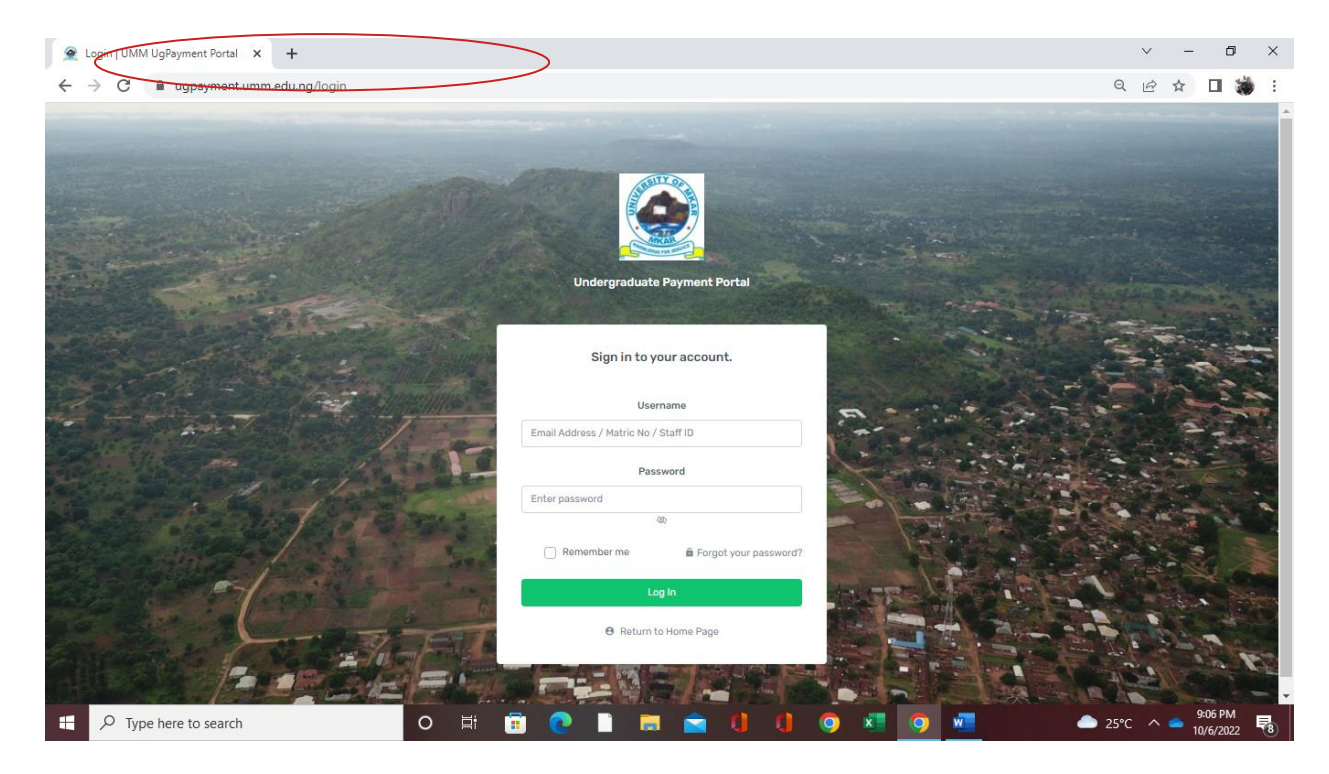

- 2. Enter your matriculation number as username and password as a returning student and JAMB Registration number as a fresh student. Change the password after login please.
- 3. Click on Login

|     | UMM   Undergraduate Payme | ent × +                             |     |                    |   |     |     |     |   |    | ~      | -       | ٥                | ×    |
|-----|---------------------------|-------------------------------------|-----|--------------------|---|-----|-----|-----|---|----|--------|---------|------------------|------|
| <   | > C 🔒 ugpayme             | nt.umm.edu.ng/home                  |     |                    |   |     |     |     |   | 07 | QË     | ☆       | 🗆 🐞              | :    |
|     |                           | ← 9. Search                         |     |                    |   |     |     |     |   |    | 53     | 2       | EST Studer       | nt ~ |
|     | ENU                       |                                     |     | Dashboard          |   |     |     |     |   |    |        |         |                  |      |
| đ   | 36 Payment                |                                     |     | You are logged in! |   |     |     |     |   |    |        |         |                  |      |
|     | 😫 Wallet                  |                                     |     |                    |   |     |     |     |   |    |        |         |                  |      |
|     | Previous Payments         |                                     |     |                    |   |     |     |     |   |    |        |         |                  |      |
| - 8 | Course Registration ~     |                                     |     |                    |   |     |     |     |   |    |        |         |                  |      |
|     | Profile                   |                                     |     |                    |   |     |     |     |   |    |        |         |                  |      |
| 0   | 🕯 Change Password         |                                     |     |                    |   |     |     |     |   |    |        |         |                  |      |
| 1   | 🗄 Logout                  |                                     |     |                    |   |     |     |     |   |    |        |         |                  |      |
|     |                           |                                     |     |                    |   |     |     |     |   |    |        |         |                  |      |
|     |                           |                                     |     |                    |   |     |     |     |   |    |        |         |                  |      |
|     |                           |                                     |     |                    |   |     |     |     |   |    |        |         |                  |      |
|     |                           |                                     |     |                    |   |     |     |     |   |    |        |         |                  |      |
|     |                           |                                     |     |                    |   |     |     |     |   |    |        |         |                  |      |
|     |                           |                                     |     |                    |   |     |     |     |   |    |        |         |                  |      |
|     |                           | 2022 © Durable Consultants Limited. |     |                    |   |     |     |     |   |    |        | Univers | ty of Mkar, I    | Mkar |
|     |                           | rch                                 | o 🛱 | 🗓 💽                | 1 | 🚖 🚺 | 0 0 | × 🌻 | M | -  | 25°C 🔨 | 9<br>10 | 12 PM<br>/6/2022 | -    |

4. Click on Payment

| 💠 UMM   Undergraduate Payment                              | + +                                    |      | $\sim$        | -                                 | ٥                  | ×        |
|------------------------------------------------------------|----------------------------------------|------|---------------|-----------------------------------|--------------------|----------|
| $\leftrightarrow$ $\rightarrow$ $C$ $\cong$ ugpayment      | Q                                      | Ê    | $\Rightarrow$ |                                   | 🍎 E                |          |
|                                                            | <= Q Search                            |      | 0             | 2                                 | TEST Stu           | dent ~   |
| MENU                                                       | Update Password Email                  |      |               |                                   |                    |          |
| ය Payment<br>ඩ් Wallet<br>මු Previous Payments             | Passport<br>Choose File No file chosen |      |               |                                   |                    |          |
| <ul> <li>Course Registration ~</li> <li>Profile</li> </ul> | password                               |      |               |                                   |                    |          |
| Change Password     Logout                                 | Set Password                           |      |               |                                   |                    |          |
|                                                            |                                        |      |               |                                   |                    |          |
|                                                            | 2022 © Durable Consultants Limited.    |      |               | Univers                           | ity of Mka         | ar, Mkar |
| 🕂 🔎 Type here to search                                    | o 🖽 😨 💽 🗋 🚍 😭 🚺 🥥 🜌 🔵 🜌 🔺              | 25°C |               | <ul> <li>9</li> <li>10</li> </ul> | :14 PM<br>0/6/2022 | -        |

 Update your Password – You are expected to enter your official assigned email address (ending with @umm.edu.ng), passport (JPG, 1mb maximum) and your preferred strong password to proceed. You must visit ICT directorate to get official email address to use here if you don't have one. 6. Update Profile – Enter your phone number to proceed.

| 💠 UMM   Undergraduate Payment   🗙 🕂                              |                                |    |      | ~   | -        | ٥          | ×    |
|------------------------------------------------------------------|--------------------------------|----|------|-----|----------|------------|------|
| $\leftrightarrow$ $\rightarrow$ C $($ ugpayment.umm.edu.ng/stude | nt/update-profile              | 07 | Q    | ê t | 2        | • 🐞        | ) :  |
| <⊟ Q. Search                                                     |                                |    | Ę    | : ( | E) TE    | IST Stude  | nt ~ |
| MENU                                                             | Update Profile                 |    |      |     |          |            |      |
| 🛱 Dashibuard                                                     | password updated successfully! |    |      |     |          |            |      |
| 🖨 Wallet                                                         | email                          |    |      |     |          |            |      |
| 🚊 Previous Payments                                              | test.student@umm.edu.ng        |    |      |     |          |            |      |
| 🗞 Course Registration 🗸                                          | Phone                          |    |      |     |          |            |      |
| O Profile                                                        | Ludda Dosfa                    |    |      |     |          |            |      |
| Change Password                                                  |                                |    |      |     |          |            |      |
| 🖯 Logout                                                         |                                |    |      |     |          |            |      |
|                                                                  |                                |    |      |     |          |            |      |
|                                                                  |                                |    |      |     |          |            |      |
|                                                                  |                                |    |      |     |          |            |      |
|                                                                  |                                |    |      |     |          |            |      |
|                                                                  |                                |    |      |     |          |            |      |
|                                                                  |                                |    |      |     |          |            |      |
| 2022 © Durable Consu                                             | Itants Limited.                |    |      | Ur  | iversity | y of Mkar, | Mkar |
| H P Type here to search                                          | 0 🛱 🛱 💽 📄 💼 🚖 🕕 🕕 💿 🛤          | •  | 25°C | ~ < | 9:3      | 1 PM       | 5    |

7. Profile updated Successfully – You are good to go by clicking on payment menu by the left-hand size.

| UMM   Undergraduate Payment                          | × +                                                         |               |            | ~ - 0 ×                       |
|------------------------------------------------------|-------------------------------------------------------------|---------------|------------|-------------------------------|
| $\leftrightarrow$ $\rightarrow$ C $\cong$ ugpayment. | umm.edu.ng/student/outstanding-payments                     |               |            | ର 🖻 🖈 🔲 🎲 :                   |
|                                                      | = 9. Search                                                 |               |            | 🖸 🔹 🔹 TEST Student 🗸          |
| MENU                                                 | Outtanding Payments                                         |               |            |                               |
|                                                      | Payment                                                     |               | Amout      | Pay Now                       |
| B Wallet                                             | 200Level First Semester Fees B.Sc, Computer Science Instate |               | NGN 500.00 | Initiate Payment              |
| Previous Payments                                    | 200Level First Semester B.Sc. Computer Science ICT Charges  |               | NGN 500.00 | Initiate Payment              |
| 🗞 Course Registration 🗸                              |                                                             |               |            |                               |
| Profile                                              |                                                             |               |            |                               |
| Change Password                                      |                                                             |               |            |                               |
| 🕒 Logout                                             |                                                             |               |            |                               |
|                                                      |                                                             |               |            |                               |
|                                                      |                                                             |               |            |                               |
|                                                      |                                                             |               |            |                               |
|                                                      |                                                             |               |            |                               |
|                                                      |                                                             |               |            |                               |
|                                                      |                                                             |               |            |                               |
|                                                      | 2022 © Durable Consultants Limited.                         |               |            | University of Mkar, Mkar      |
| Type here to search                                  | o 🛱 💼 💽 🗋                                                   | 🖿 🚖 () () 🥥 🛤 | <b>9</b>   | ● 25°C へ ● <sup>9:36 PM</sup> |

8. Click on **initiate payment** by your right-hand side – both tuition and ICT charges are paid differently using the same procedures.

| 💠 UMM   Undergraduate Payment   🗙 🕂                                                                                                    | ~ - 0 X                                     |
|----------------------------------------------------------------------------------------------------|---------------------------------------------|
| ← → C 🔒 ugpayment.umm.edu.ng/student/payment-amount?_token=DHETLXHgbPQuHbHhjvIS1AtGSCi2fT9Q2nATFgPb&amount=500&fee_payment_uid=fp_633ed | ic910575a Q 🖻 🖈 🔲 👹 🗄                       |
| ← Q Search_                                                                                                    | 🖸 🛛 💭 TEST Student 🗸                        |
| MENU                                                                                                    |                                             |
| Initiate Payment                                                                                                    |                                             |
| 500<br>Rij Payment                                                                                                    |                                             |
| Payment method  A Vallet  Selet Drumoet Method                                                                                          |                                             |
| Previous Payments                                                                                                    |                                             |
| Course Registration v                                                                                                    |                                             |
| O Profile                                                                                                    |                                             |
| a Change Password                                                                                                    |                                             |
| - B Logout                                                                                                    |                                             |
|                                                                                                    |                                             |
|                                                                                                    |                                             |
|                                                                                                    |                                             |
|                                                                                                    |                                             |
|                                                                                                    |                                             |
|                                                                                                    |                                             |
| 2022 © Durable Consultants Limited.                                                                                                    | University of Mkar, Mkar                    |
| 🗄 🔎 Type here to search 🥵 👔 🗇 🛱 🗑 🖉 👔 💼 💼 🚺 🜗 🥥 🚈 🧿                                                                                     | 🢪 23℃ へ 📤 <sup>7:46</sup> AM<br>10/7/2022 평 |

9. Select the amount billed for the ICT charge if you intend to pay complete or enter the amount you intend to pay if you are not paying the amount as billed and select e-transact to pay using your ATM card (Verve and Master). Then click on initiate payment.

| 💠 UMM   Undergraduate Payment   🗴 🕂                                                                                                    | ~ - 5 ×                         |
|----------------------------------------------------------------------------------------------------|---------------------------------|
| ← → C 🔒 ugpayment.umm.edu.ng/complete-transaction-payment                                                                                                    | ९ 🖻 🖈 🛯 🀞 :                     |
| ← (9. Search                                                                                                    | 🖸  🔝 TEST Student 🗸             |
| <ul> <li>Lick this button to proceed to payment gatewy</li> <li>Payment</li> <li>Payment</li> <li>Provious Payments</li> <li>Profile</li> <li>Change Password</li> <li>Logout</li> </ul> |                                 |
| 2022 © Durable Consultants Limited.                                                                                                    | University of Mkar, Mkar        |
| 📲 🔎 Type here to search 🤐 🏥 🔿 🛱 🛱 😨 🚺 💼 🚖 🚺 🚺 🥥 💶 📢                                                                                                    | ≥ 23°C ∧ 👄 <sup>7:53 AM</sup> 평 |

10. Click on proceed to payment.

| <ul> <li>         → C         <ul> <li></li></ul></li></ul> |                                         |                              | e 🛧 🛛 🐞 |
|-------------------------------------------------------------|-----------------------------------------|------------------------------|---------|
|                                                             | (                                       | UebConnect                   |         |
|                                                             | Back                                    |                              |         |
|                                                             |                                         | Debit Card Pocketmoni Bank/T |         |
|                                                             | And Land                                | Card Number                  |         |
|                                                             | TEST Student<br>test.student@umm.edu.ng | Card Holder Name             |         |
|                                                             | ITEM COST<br>NGN 500.00                 | Ш мм чү                      |         |
|                                                             | TRANSACTION CHARGES<br>NGN 400.00       | Pay                          |         |
|                                                             | TOTAL<br>NGN 900.00                     |                              |         |
|                                                             | •                                       | V/SA 🔯 Verve                 |         |
|                                                             |                                         |                              |         |

11. Enter the Debit Card Details and click on Pay – Transaction charge is N400

| U WebConnect Payment × + |                                                                                                    |                                           |    | `    | / - | - 0                  | ×   |  |  |  |  |  |
|--------------------------|----------------------------------------------------------------------------------------------------|-------------------------------------------|----|------|-----|----------------------|-----|--|--|--|--|--|
| ← → C                    |                                                                                                    |                                           | 07 | 81   | ₽ ☆ |                      | ¢ 1 |  |  |  |  |  |
|                          | UebConnect                                                                                                    |                                           |    |      |     |                      |     |  |  |  |  |  |
|                          | Back                                                                                                    |                                           |    |      |     |                      |     |  |  |  |  |  |
|                          |                                                                                                    | Debit Card Pocketmoni BankIT              |    |      |     |                      |     |  |  |  |  |  |
|                          | A CONTRACTOR OF CONTRACTOR OF | Kindly insert your 4-digit debit card pin |    |      |     |                      |     |  |  |  |  |  |
|                          | TEST Student<br>test.student@umm.edu.ng                                                                                                    |                                           |    |      |     |                      |     |  |  |  |  |  |
|                          | ITEM COST                                                                                                    | Confirm                                   |    |      |     |                      |     |  |  |  |  |  |
|                          | TRANSACTION CHARGES<br>NGN 400.00                                                                                                    |                                           |    |      |     |                      |     |  |  |  |  |  |
|                          | TOTAL<br>NGN 900.00                                                                                                    |                                           |    |      |     |                      |     |  |  |  |  |  |
|                          |                                                                                                    | VISA 讨 👀                                  |    |      |     |                      |     |  |  |  |  |  |
|                          |                                                                                                    |                                           |    |      |     |                      |     |  |  |  |  |  |
|                          | A Secure p                                                                                                    | ayment powered by etranzact               |    |      |     | 750 414              |     |  |  |  |  |  |
| E 🔎 Type here to search  | i O 🛱 💼 💽                                                                                                    | 📄 🛱 🖄 🕕 🧿 💶 🔄                             |    | 23°C | ^ ᅌ | 7:59 AM<br>10/7/2022 | 5   |  |  |  |  |  |

- 12. Enter the card PIN to proceed here, soft OTP will be sent to your bank OTP linked mobile number.
- 13. Enter the OTP and proceed.

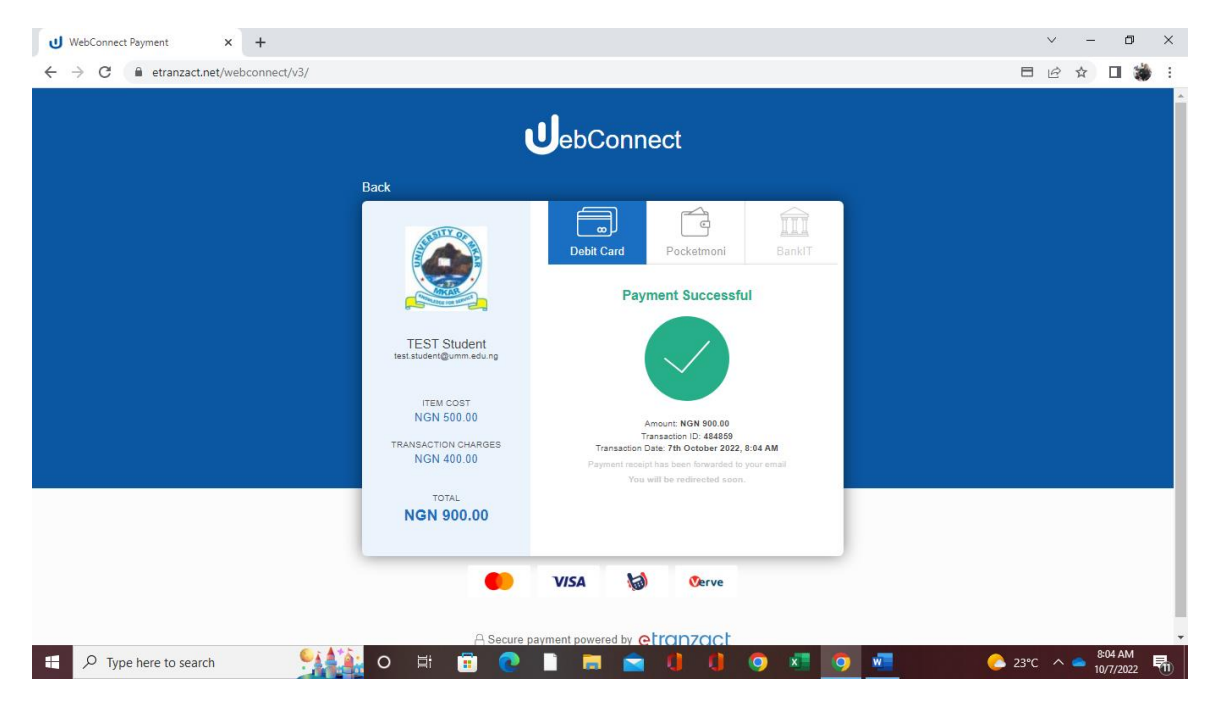

- 14. Payment is completed successfully and be redirected to initiate payment page.
- 15. Click on previous payment to print your invoice to be taken to Bursary Unit for confirmation.

Note: Click on 'verify payment' in cases of incomplete online transactions. Again, new students are to report to ICT unit to obtain their emails which will be required to activate their accounts.

## UNDERGRADUATE STUDENT COURSE REGISTRATION PROCEDURE

1. Launch the Browser and type ugpayment.umm.edu.ng on the URL box and enter to proceed.

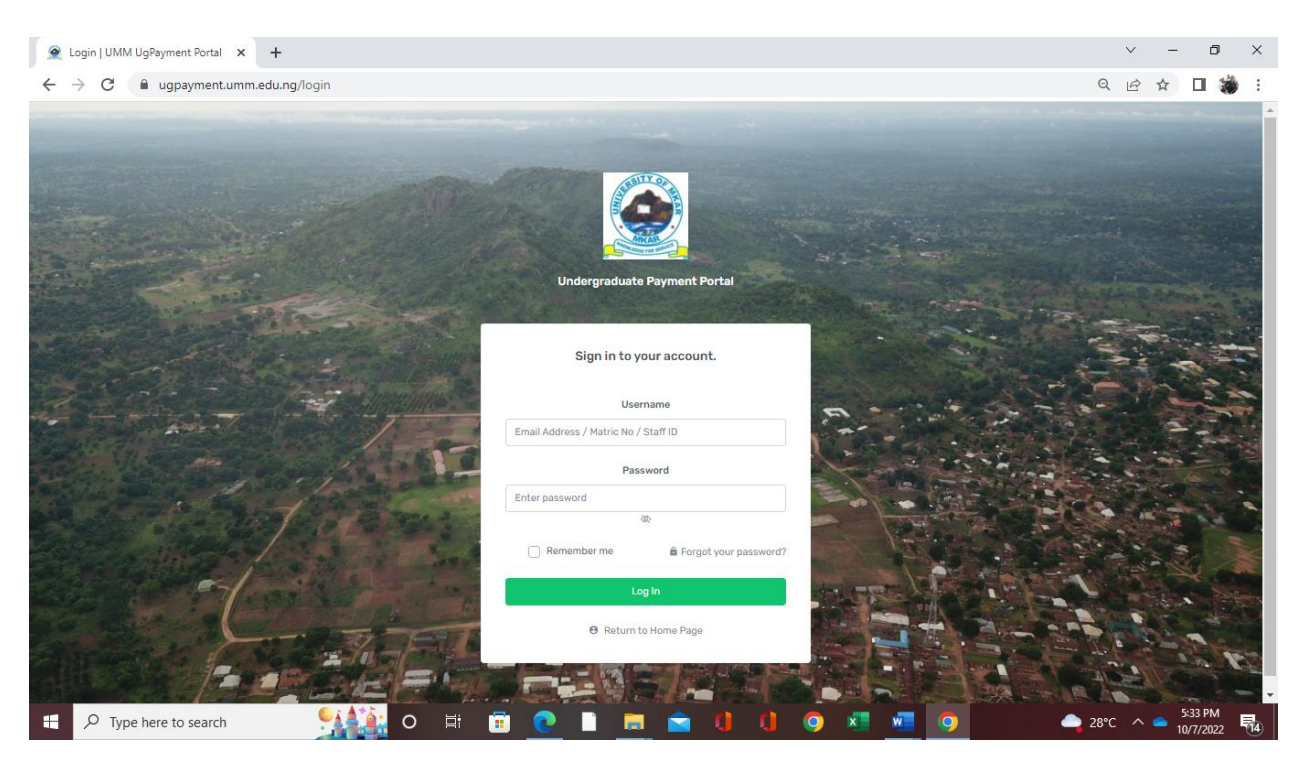

2. Enter your matriculation number as the username and password (make sure you change your password after login and do not expose your password as one of the security measures)

| 💠 UMM   Undergraduate Payment 🗙 🕂                     |                    | ~ - Ø ×                  |
|-------------------------------------------------------|--------------------|--------------------------|
| ← → C 🔒 ugpayment.umm.edu.ng/home                     |                    | ञ ९ छ 🌣 🔲 🐞 :            |
| ←= Q. Search                                          |                    | 🖸 🌘 TEST Student 🛩       |
| MENU                                                  | Dashboard          |                          |
| E Dashboard                                           | You are logged in! |                          |
| 😰 Verify Payments                                     |                    |                          |
| <ul> <li>Wallet</li> <li>Previous Payments</li> </ul> |                    |                          |
| 🏷 Course Registration 👒                               |                    |                          |
| Profile                                               |                    |                          |
| Change Password     Logout                            |                    |                          |
|                                                       |                    |                          |
|                                                       |                    |                          |
|                                                       |                    |                          |
|                                                       |                    |                          |
| 2022 © Durable Consultants Limited.                   |                    | University of Mkar, Mkar |
| H Q Type here to search                               |                    |                          |

3. Click on current registration by your left-hand side located just below **previous payment menu**.

| <b>v</b> i 💠 | IMM   Undergraduate Paymen                                                                                                    | nt F × +         |                      |          |   |  |     |     |       |       |        | × -   | ٥                    | ×   |
|--------------|----------------------------------------------------------------------------------------------------|------------------|----------------------|----------|---|--|-----|-----|-------|-------|--------|-------|----------------------|-----|
| $\leftarrow$ | → C 🔒 ugpaymen                                                                                                    | nt.umm.edu.ng/st | udent/registration/c | oursereg |   |  |     |     |       |       | Q      | ₿ ☆   | •                    | :   |
|              |                                                                                                    | ← Q Search       | h                    |          |   |  |     |     |       |       |        | D 🎩   | TEST Student         | · · |
| MENU         | List of Registration Outlines                                                                                                    |                  |                      |          |   |  |     |     |       |       |        |       |                      |     |
| S Da         | Dashboard                                                                                                    |                  |                      |          |   |  |     |     |       |       |        |       |                      |     |
| ©6 Pa        | Image: Gig Payment     Title     Min. Credits     Max. Credits       Image: Big Payments     200Level First Semester B.Sc Computer Science     16     24 |                  |                      |          |   |  |     |     | Actio | n     |        |       |                      |     |
| LE Wa        |                                                                                                    |                  |                      |          |   |  |     |     |       | ister |        |       |                      |     |
| ≜≞ Pr        | revious Payments                                                                                                    |                  |                      |          |   |  |     |     |       |       |        |       |                      |     |
| ¢ Co         | Course Registration A                                                                                                    | >                |                      |          |   |  |     | •   |       |       |        |       |                      |     |
| ;            | Registrations<br>History                                                                                                    |                  |                      |          |   |  |     |     |       |       |        |       |                      |     |
| e<br>C       | View My<br>Curriculum                                                                                                    |                  |                      |          |   |  |     |     |       |       |        |       |                      |     |
| 🗇 Pr         | rofile                                                                                                    |                  |                      |          |   |  |     |     |       |       |        |       |                      |     |
| <b>û</b> c   | Change Password                                                                                                    |                  |                      |          |   |  |     |     |       |       |        |       |                      |     |
| θu           | Logout                                                                                                    |                  |                      |          |   |  |     |     |       |       |        |       |                      |     |
|              |                                                                                                    | 2022 © Durable C | onsultants Limited.  |          |   |  |     |     |       |       |        | Unive | rsity of Mkar, M     | kar |
|              |                                                                                                    | ch               | <b>944</b> o         | Ħ 💼      | 0 |  | 0 ( | ) 🧿 | x w   | 9     | 🔷 28°C | ^ 🔷   | 5:42 PM<br>10/7/2022 | 14  |

4. Under list of Registration Outlines, Click on Register

| €≣ Q Search    |               |                          |                                |         |          |             |
|----------------|---------------|--------------------------|--------------------------------|---------|----------|-------------|
| List of C      | ourses for 20 | OLevel First Semester B. | Sc Computer Science            |         |          |             |
|                |               |                          |                                |         |          |             |
|                |               |                          |                                |         |          |             |
|                |               |                          |                                |         |          |             |
| S/N            | Check         | Code                     | Title                          | Credits | category | Alternative |
| nts            |               |                          | Core Courses                   |         |          |             |
| ion ~ 1        | •             | CMP2301                  | Computer Programming I         | 3       | core     |             |
| 2              | •             | CMP2203                  | Assembly Language              | 2       | core     |             |
| rd 3           | •             | CMP2305                  | Discrete Structures            | 3       | core     |             |
| - 4            | •             | MTH2205                  | Linear Algobra I               | 2       | core     |             |
| 5              | •             | STA2311                  | Probability I                  | 3       | core     |             |
|                |               | CMP2205                  | Scripting Languages            | 2       | core     |             |
| 7              | 8             | 05T2201                  | Nigerian Peoples and Culture   | 2       | core     |             |
| 8              | 8             | GST2203                  | Christian Leadership I         | 2       | core     |             |
| <b>9</b>       | 2             | EDS2101                  | Business Greation and Growth I | 1       | core     |             |
|                |               | CHM1521                  | Physical Chemistry I           | 5       | core     |             |
| · · · ·        | -             | CHRIDS                   | Factor Chartery                |         | care     |             |
| 12             |               | PHY2205                  | Workshop Technology/ Practice  | 2       | elective |             |
|                |               | Total Core Credits       | 24                             |         |          |             |
|                |               | Total Elective Credits   | 2                              |         |          |             |
|                |               | Total Optional Credits   | 0                              |         |          |             |
|                |               | Total Credits            | 26/0                           |         |          |             |
| Register Cours |               |                          |                                |         |          |             |
|                |               |                          |                                |         |          |             |

- 5. Pick any core / elective course of your choice by checking the combo box preceding the course code.
- 6. Click on Register Courses to proceed.

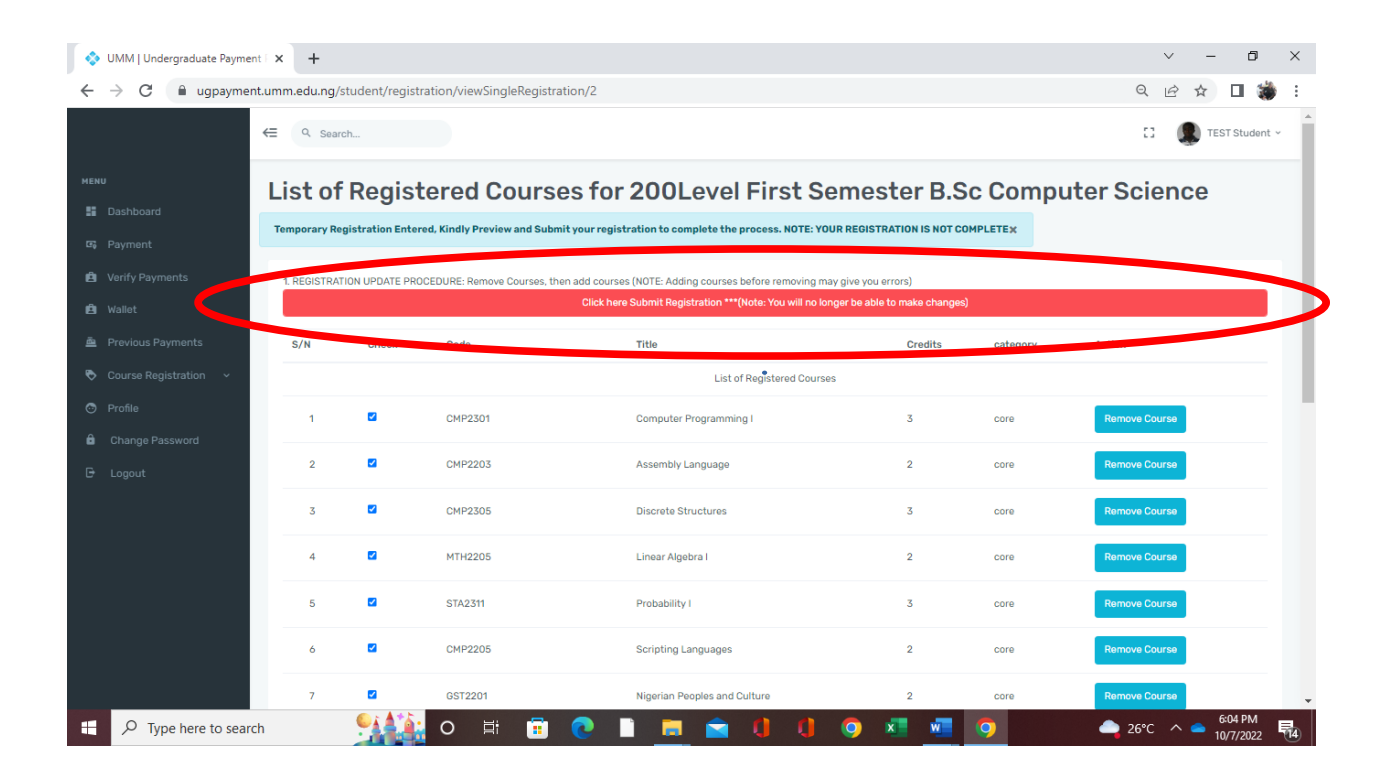

7. Click on "click here to submit Registration" to submit the registration

| 💠 UMM   Undergraduate Payment   🗙 🕂 🗸 |           |                                |                       |                  |                    |                    |              |            |                    |                      |         |         |                   | ×    |
|---------------------------------------|-----------|--------------------------------|-----------------------|------------------|--------------------|--------------------|--------------|------------|--------------------|----------------------|---------|---------|-------------------|------|
| ← → C 🔒 ugpa                          | yment.umn | n.edu.ng/student/registra      | tion/viewMyRegist     | trations/1485    |                    |                    |              |            |                    |                      | QĖ      | ☆       | •                 | :    |
|                                       | € (       | R Search                       |                       |                  |                    |                    |              |            |                    |                      | 0       | ۲       | TEST Studer       | nt ~ |
| мени<br>II Dashboard                  | Lis       | t of Previous                  | Semeste               | r Regis          | tration            | S                  |              |            |                    |                      |         |         |                   |      |
| ශ Payment<br>ඩ Verify Payments        | C         | ongratulationsIIII Course Regi | stration Completed Su | ccessfully, NEXT | T: Contact your Re | gistration Officer | for Approval | 5          |                    |                      |         |         | ×                 |      |
| 🖻 Wallet                              | S/        | N Title                        |                       | Session          | #Credit Units      | No.Of Courses      | status       | Approval   | Recommendatio      | n                    |         | Actio   | 0                 |      |
| 🚔 Previous Payments                   | 1         | 200Level First Semester B.     | Sc Computer Science   | 2021/2022        | 24                 | 11                 | pu ding      | 🗹 🗙 🗙      | X Registration Not | Approved, Contact De | artment | vie     | w Details         |      |
| Course Registration A                 |           |                                |                       |                  |                    |                    |              |            |                    |                      |         |         |                   |      |
| Current Registration                  |           |                                |                       |                  |                    |                    |              |            |                    |                      |         |         |                   |      |
| Registrations<br>History              |           |                                |                       |                  |                    |                    |              |            |                    |                      |         |         |                   |      |
| View My<br>Curriculum                 |           |                                |                       |                  |                    |                    |              |            |                    |                      |         |         |                   |      |
| Profile                               |           |                                |                       |                  |                    |                    |              |            |                    |                      |         |         |                   |      |
| Change Password                       |           |                                |                       |                  |                    |                    |              |            |                    |                      |         |         |                   |      |
| 🕒 Logout                              |           |                                |                       |                  |                    |                    |              |            |                    |                      |         |         |                   |      |
|                                       |           |                                |                       |                  |                    |                    |              |            |                    |                      |         |         |                   |      |
|                                       |           |                                |                       |                  |                    |                    |              |            |                    |                      |         |         |                   |      |
|                                       | 2022 ©    | Durable Consultants Limited.   |                       |                  |                    |                    |              |            |                    |                      |         | Univer  | sity of Mkar, I   | Mkar |
| H $\sharpi$ Type here to              | search    | <b>914 16</b> 1                | 0 🗄 🚺                 | i 💽              |                    | 💼 🔱                | 0            | <b>9</b> 💶 | <b>vii (</b>       | <b></b> 2            | 6°C ^   | 6<br>10 | :16 PM<br>/7/2022 | 14   |

- 8. Once approval is ticked, registration is complete and a student should therefore proceed to the department for approval.
- 9. Click on View Details by the right hand side to View the Course Registration Form

| yments<br>Payments<br>egistration v         |                                                                                   |                                                                                                    | UNIVERSITY OF MKAR, MKAR<br>PMB 017, GBOKO, BENUE STATE, NIGERIA<br>https://umm.umm.edu.ng<br>COURSE REGISTRATION FORM                                                                                                    |                                                                                                    | Reg. Not Yet Approv                                          |
|---------------------------------------------|-----------------------------------------------------------------------------------|----------------------------------------------------------------------------------------------------|----------------------------------------------------------------------------------------------------|----------------------------------------------------------------------------------------------------|--------------------------------------------------------------|
| Password                                    |                                                                                   | L.                                                                                                    | STUDENT DATA Matric: UM                                                                                                    | IM/TST/05/0001                                                                                                    |                                                              |
| Name<br>Prog<br>Depa<br>Facu                | ie<br>gramme<br>artment<br>ilty                                                   | 1                                                                                                    | TEST Student Session. 2027<br>B.Sc. Computer Science First<br>Mathematics and Computer Science Level 200<br>Science and Education Approval Status pret                                                                                                    | 1/2022<br>t                                                                                                    |                                                              |
| Reg. I                                      | Descriptio                                                                        | on                                                                                                    | 200Level First Semester B.Sc Computer Science, 2021/2022 Session.                                                                                                    |                                                                                                    |                                                              |
|                                             |                                                                                   |                                                                                                    | LIST OF REGISTERED COURSES                                                                                                    |                                                                                                    |                                                              |
| s                                           | S/N                                                                               | Code                                                                                                    | Title                                                                                                    | Credits                                                                                                    | category                                                     |
|                                             | 1                                                                                 | CMP2301                                                                                                    | Computer Programming I                                                                                                    | 3                                                                                                    | core                                                         |
|                                             | 2                                                                                 | CMP2203                                                                                                    | Assembly Language                                                                                                    | 2                                                                                                    |                                                              |
|                                             |                                                                                   |                                                                                                    |                                                                                                    |                                                                                                    | core                                                         |
| 3                                           | 3                                                                                 | CMP2305                                                                                                    | Discrete Structures                                                                                                    | 3                                                                                                    | core                                                         |
| 3                                           | 5                                                                                 | СМР2305<br>МТН2205                                                                                                   | Discrete Structures<br>Linear Algebra I                                                                                                    | 3                                                                                                    | core                                                         |
| 3                                           | 3<br>4<br>5                                                                       | CMP2305<br>MTH2205<br>STA2311                                                                                        | Discrete Structures<br>Linear Aigebra I<br>Probability I                                                                                                    | 3 2 3                                                                                                    | core<br>core<br>core                                         |
| 3<br>4<br>5<br>6                            | 5<br>4<br>5<br>6                                                                  | CMP2305<br>MTH2205<br>STA2311<br>CMP2205                                                                             | Discrete Structures<br>Linear Algebra I<br>Probability I<br>Scripting Languages                                                                                                    | 3<br>2<br>3<br>2                                                                                                    | core<br>core<br>core<br>core                                 |
| 3<br>4<br>5<br>6<br>7                       | 3<br>4<br>5<br>6<br>7                                                             | CMP2305<br>MTH2205<br>STA2311<br>CMP2205<br>GST2201                                                                  | Discrete Structures<br>Linear Algebra I<br>Probability I<br>Scripting Languages<br>Nigerian Peoples and Culture                                                                                                    | 3<br>2<br>3<br>2<br>2<br>2                                                                                                    | core<br>core<br>core<br>core<br>core                         |
| 3<br>4<br>5<br>6<br>7<br>8                  | 5<br>5<br>6<br>7                                                                  | CMP2305<br>MTH2205<br>STA2311<br>CMP2205<br>GST2201<br>GST2203                                                       | Discrete Structures<br>Linear Algebra I<br>Probability I<br>Scripting Languages<br>Nigerian Peoples and Culture<br>Christian Leadership I                                                                                                    | 3<br>2<br>3<br>2<br>2<br>2<br>2<br>2<br>2                                                                                            | core<br>core<br>core<br>core<br>core<br>core<br>core         |
| 3<br>4<br>5<br>6<br>7<br>7<br>8<br>8<br>9   | 3 4 5 5 5 6 7 7 7 8 9 7 7 9 7 9 7 9 7 9 7 9 7 9 7 9                               | CMP2305<br>MTH2205<br>STA2311<br>CMP2205<br>GST2201<br>GST2201<br>EDS2101                                            | Discrete Structures<br>Linear Algebra I<br>Probability 1<br>Scripting Languages<br>Nigerian Peoples and Culture<br>Christian Leadership I<br>Business Creation and Growth I                                                                                                    | 3<br>2<br>3<br>2<br>2<br>2<br>2<br>2<br>1                                                                                            | core<br>core<br>core<br>core<br>core<br>core<br>core<br>core |
| 3<br>4<br>5<br>6<br>7<br>8<br>8<br>9<br>9   | 5<br>5<br>6<br>7<br>3<br>9<br>0                                                   | CMP2305<br>MTH2205<br>STA2311<br>CMP2205<br>GST2201<br>GST2201<br>GST2203<br>EDS2101<br>CHIH1321                     | Discrete Structures         Linear Algebra I         Probability I         Scripting Languages         Nigerian Peoples and Culture         Christian Leadership I         Business Creation and Growth I         Physical Chemistry I                                                                                                    | 3<br>2<br>3<br>2<br>2<br>2<br>2<br>2<br>2<br>1<br>1<br>3                                                                             | Core<br>Core<br>Core<br>Core<br>Core<br>Core<br>Core<br>Core |
| 3<br>4<br>5<br>6<br>7<br>8<br>9<br>10<br>11 | 5 4 5 5 5 5 5 5 7 7 5 5 7 7 5 7 7 5 7 7 5 7 7 7 7 7 7 7 7 7 7 7 7 7 7 7 7 7 7 7 7 | CMP2305<br>MTH2205<br>STA2311<br>CMP2205<br>GST2201<br>GST2201<br>GST2203<br>EDS2101<br>CHM1321<br>CHM1321<br>CHM173 | Discrete Structures         Linear Algebra I         Probability I         Scripting Languages         Nigerian Peoples and Culture         Christian Leadership I         Business Creation and Growth I         Physical Chemistry I         Practical Chemistry I                                                                       | 3<br>2<br>3<br>2<br>2<br>2<br>2<br>2<br>1<br>1<br>3<br>3<br>1                                                                        | Core<br>Core<br>Core<br>Core<br>Core<br>Core<br>Core<br>Core |
| 3<br>4<br>5<br>6<br>7<br>8<br>9<br>10<br>11 | 5<br>5<br>5<br>7<br>7<br>3<br>3<br>7<br>0                                         | CMP2305<br>MTH2205<br>STA2311<br>CMP2205<br>GST2201<br>GST2201<br>GST2203<br>EDS2101<br>CHM1321<br>CHM1321           | Discrete Structures         Linear Aigebra I         Probability I         Scripting Languages         Nigerian Peoples and Culture         Christian Leadership I         Business Creation and Growth I         Physical Chemistry I         Practical Chemistry I         Date Submitted :2022-10-07 16:55:34, Total Registered Credits | <ul> <li>3</li> <li>2</li> <li>3</li> <li>2</li> <li>2</li> <li>2</li> <li>2</li> <li>1</li> <li>3</li> <li>1</li> <li>24</li> </ul> | Core<br>Core<br>Core<br>Core<br>Core<br>Core<br>Core<br>Core |

Students are expected to Print the Course Registration Form after approval of their HODs and college Deans.